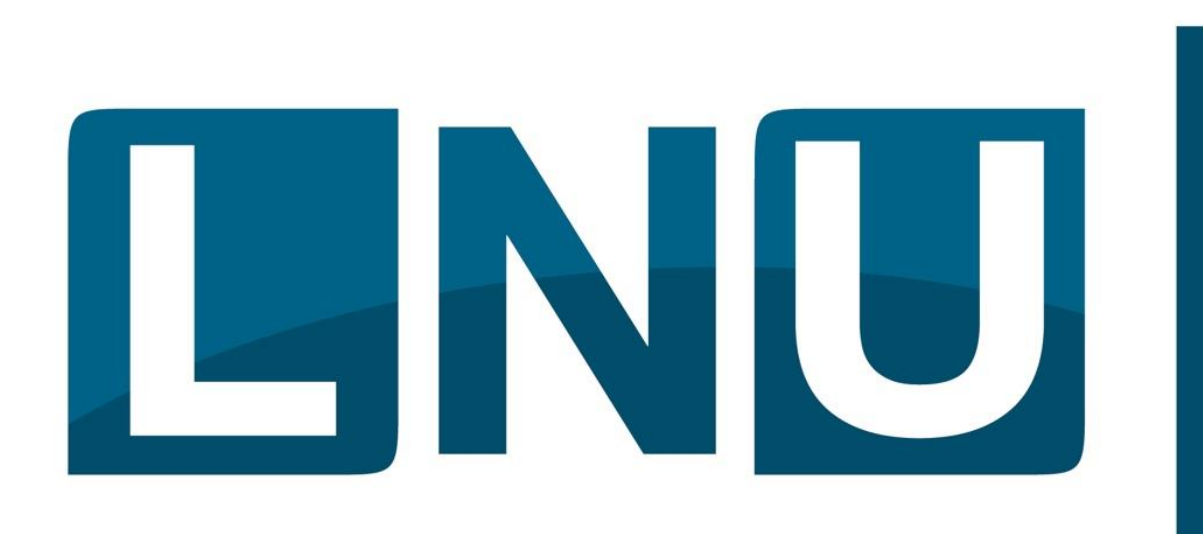

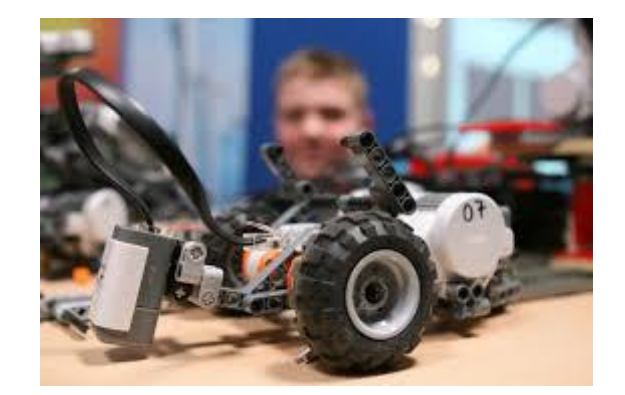

# Ferienkurs Autonomes Fahren

## Herbstferien 2017

Peter Bastgen zdi-Gymnasium-Lechenich

Mein Name:....

### 0. Der Start: Unser Arbeitsplatz

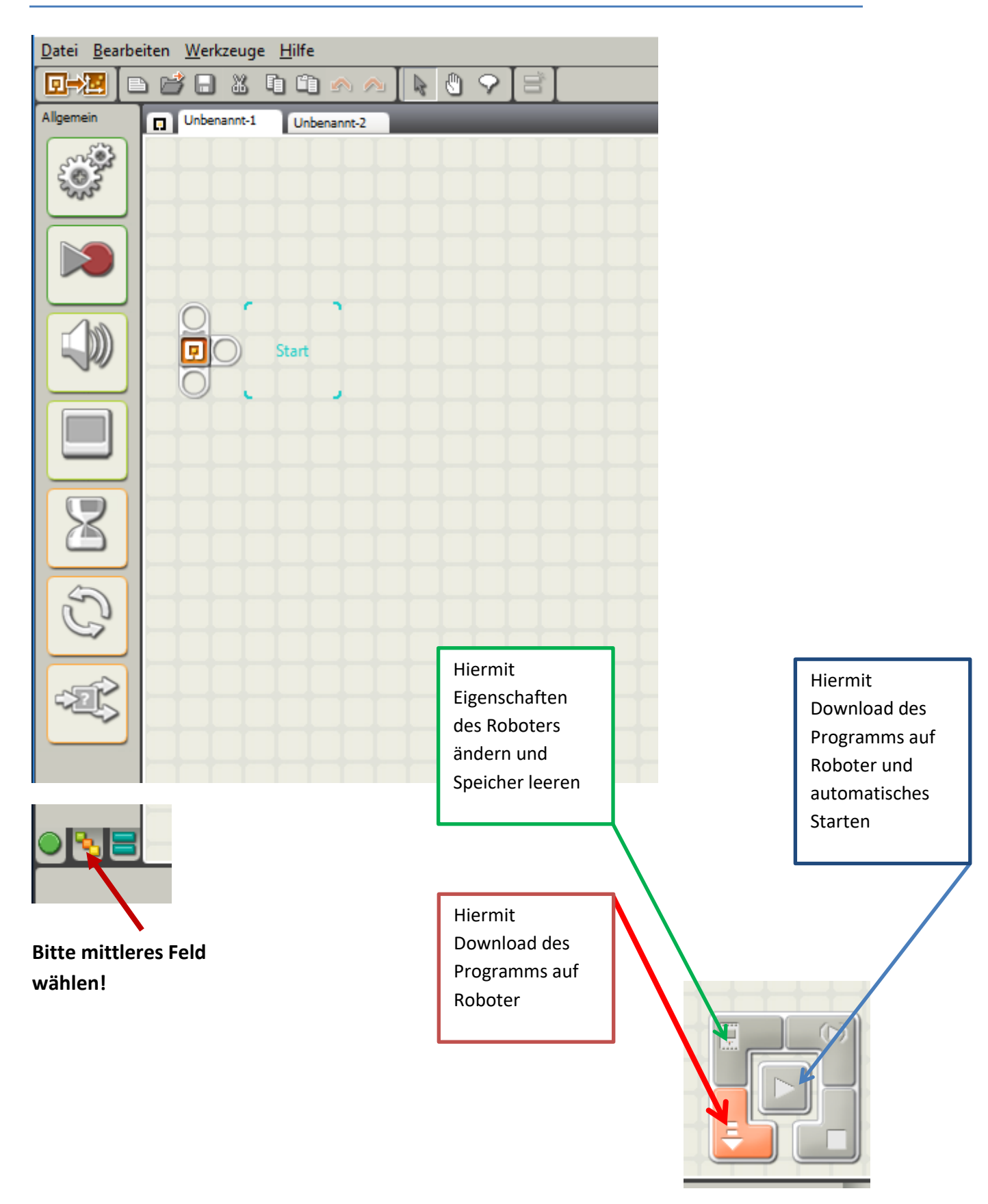

### 1. Programm Bewegung

| Allgemein | Unbenannt-1 | Unbenannt-2 |   |
|-----------|-------------|-------------|---|
|           |             |             |   |
|           |             |             |   |
|           |             | Start       |   |
|           |             |             |   |
| 8         |             |             | О |
| B         |             |             |   |

Bitte oberen Button wählen und mit gedrückter linker Maustaste zu Start ziehen, dann den Downloadbutton drücken.

Unten siehst Du die Eigenschaften des Buttons:

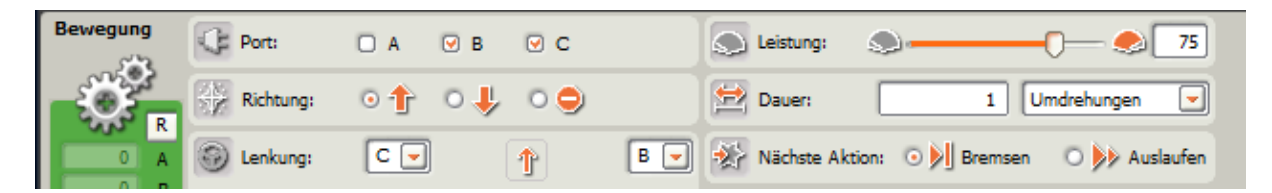

Ändere und beschreibe die Wirkung von

- Port
- Richtung
- Lenkung
- Leistung
- Dauer
- Nächste Aktion

### 2. Zwei Aktionen

#### Programm:

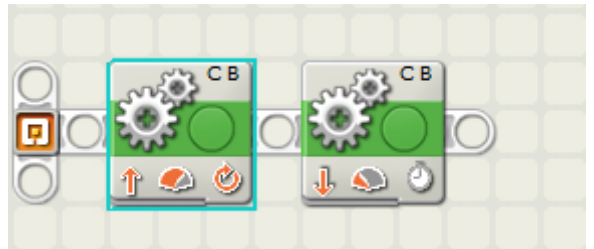

#### **1. BUTTON:**

| C Port:   | □ A 🕑 B      |            | 🔊 Leistung: 🔊                                  |
|-----------|--------------|------------|------------------------------------------------|
| Richtung: | • <u>†</u> • | <u>ہ</u> و | Dauer: 1 Umdrehungen                           |
| Denkung:  | C            | 1          | 🛛 🛃 🛞 Nächste Aktion: 💿 🔰 Bremsen 🛛 ≽ Auslaufe |

#### **2. BUTTON:**

| Port:     | 🗆 А 🕑 В | ⊌ c  | Leistung:         | ۵ ا                           |
|-----------|---------|------|-------------------|-------------------------------|
| Richtung: | •∱ •↓   | 0 😑  | 🖄 Dauer:          | 5 Sekunden 💌                  |
| Denkung:  | C 🔽     | J. B | 💽 🛞 Nächste Aktio | on: 💿 🔊 Bremsen 🛛 脉 Auslaufen |

Beschreibe Deine Beobachtung

### 2.a Der Rechte Winkel:

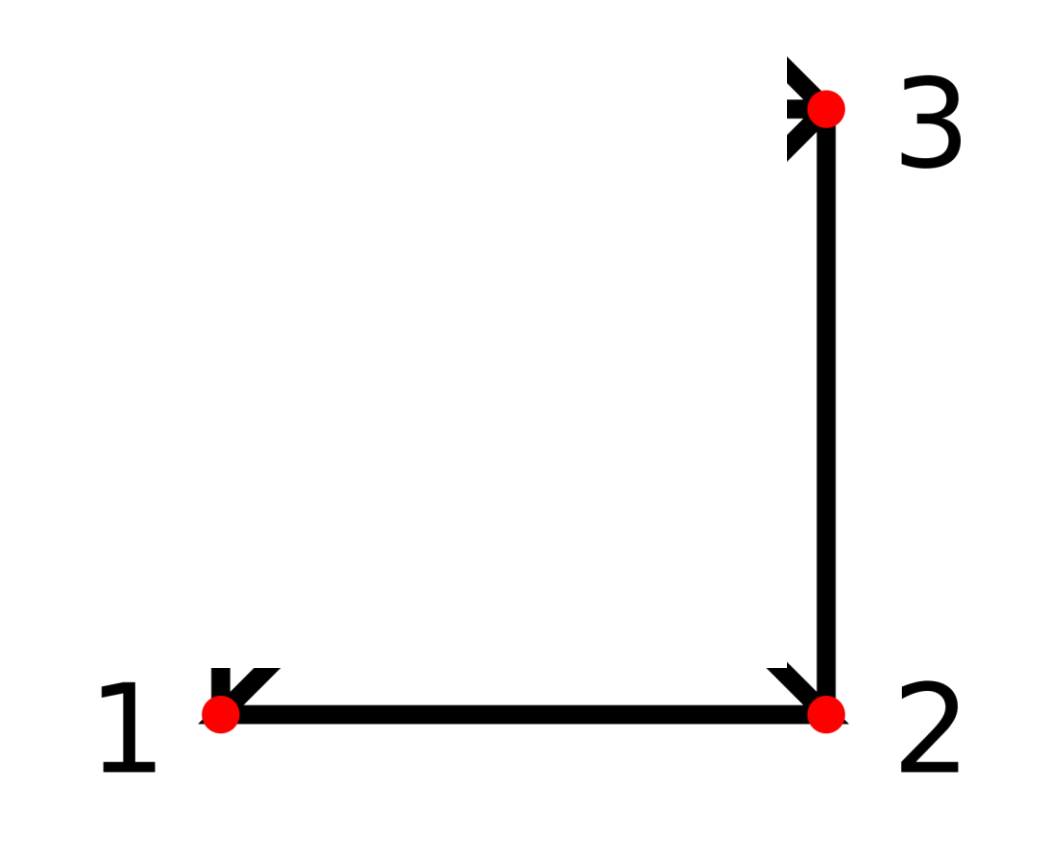

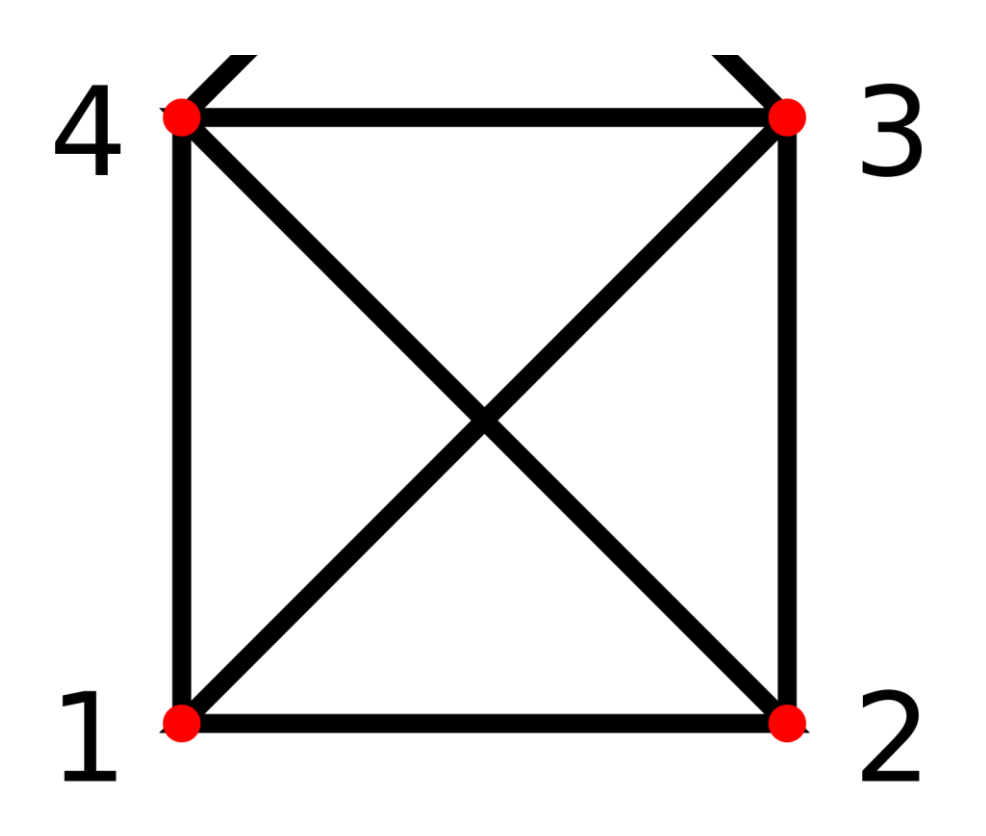

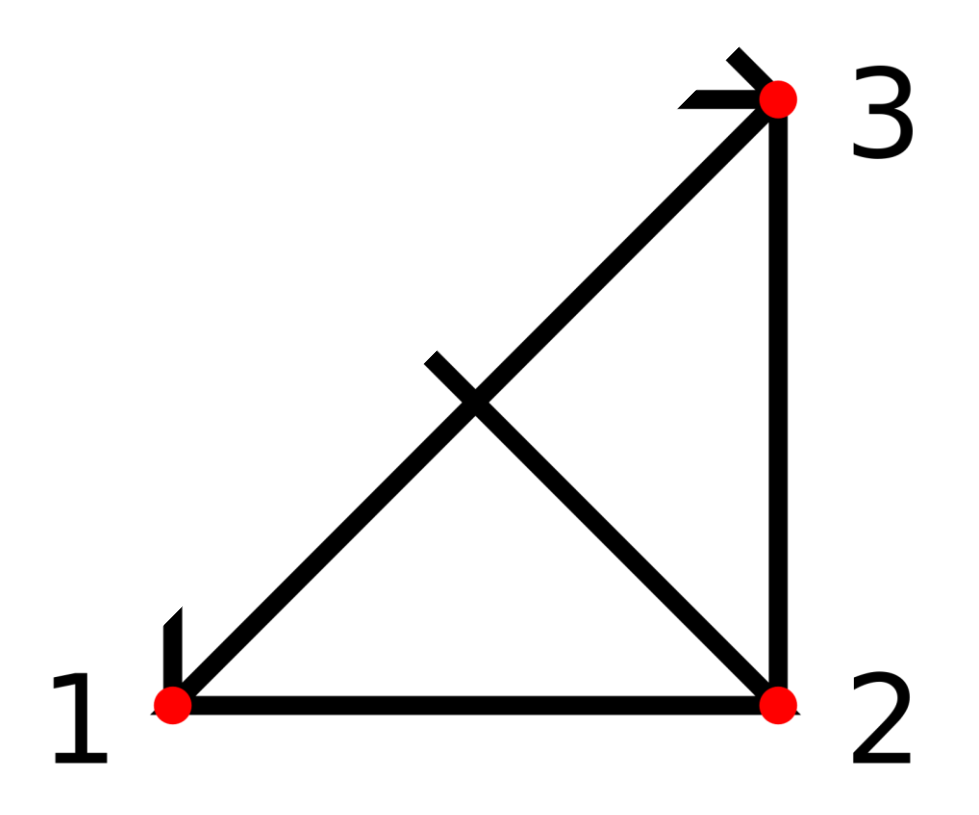

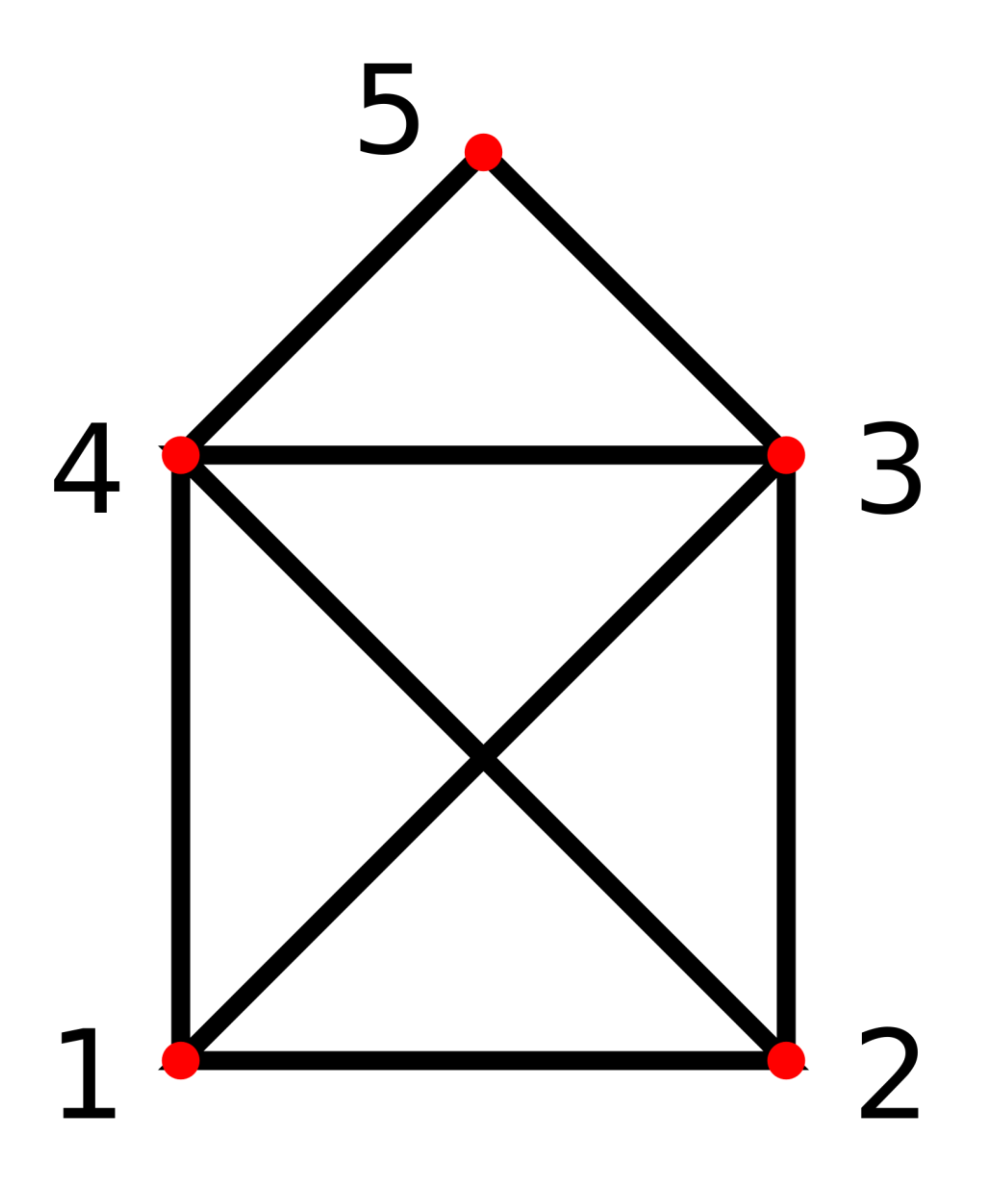

Quelle:

https://s14-eu5.ixquick.com/cgi-bin/serveimage?url=https%3A%2F%2Fupload.wikimedia.org%2Fwikipedia%2Fcommons%2Fthumb%2Fe%2Fee%2FHausNikolaus.svg%2F2000px-HausNikolaus.svg.png&sp=4c7017759662fda841f97dde7f70c748

### Was sollte ein automatisch fahrendes Auto können?

Notiere Deine Ansprüche

### 3. Klänge

#### Programm:

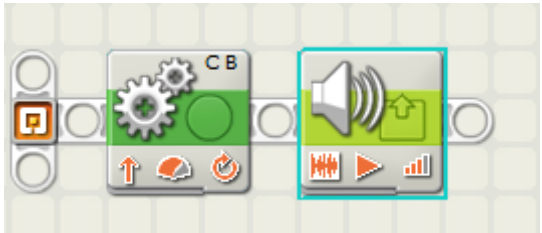

#### **<u>1. BUTTON:</u>**

| Port:     | □ A 🕑 I | 3 <b>⊘ C</b> |   | Leistung:  | <b>.</b>         |                  |
|-----------|---------|--------------|---|------------|------------------|------------------|
| Richtung: | ⊙∱ 0.   | U 🔍          |   | 🔁 Dauer:   | 3                | Sekunden 💌       |
| Denkung:  | C       | 1            | В | Nächste Ak | ction: 💿 🔰 Brems | en 🔿 🕟 Auslaufen |

#### 2. BUTTON:

| 🔆 Aktion:   | 💿 🗰 Klangdatei | O 🔓 Ton   | Datei: | Goodmorning<br>Green    |   |
|-------------|----------------|-----------|--------|-------------------------|---|
| Steuerung:  | 💿 ⊳ Abspielen  | 🔿 📕 Stopp |        | Grey<br>Have A Nice Day |   |
| dl Volumen: | <u>atl</u>     |           |        | Hello                   | - |

Spiele mit dem 2. Button und beschreibe Deine Beobachtung:

### 4. Anzeige

#### Programm:

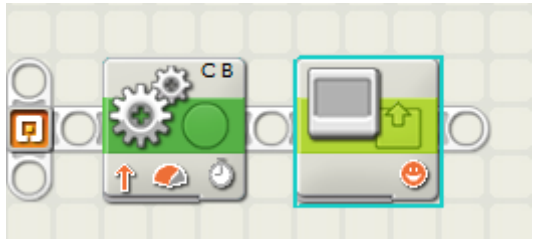

#### **<u>1. BUTTON:</u>**

| Port:     | 🗆 А 🕑 В | ⊙ C        |     | Leistung:  | <b>.</b>   |         | 0— 🧶   | 75       |
|-----------|---------|------------|-----|------------|------------|---------|--------|----------|
| Richtung: | ⊙∱ O.   | <u>ہ</u> و |     | 🔁 Dauer:   |            | 3 Se    | kunden | -        |
| Denkung:  | C       | 1          | В 💌 | Nächste Ak | ttion: 💿 🔰 | Bremsen | 0 🕪 A  | uslaufen |

#### 2. BUTTON:

| 🔆 Aktion: | 🕘 🖌 Abbildung | Position: | -         | 1        |
|-----------|---------------|-----------|-----------|----------|
| Anzeige:  | 🗆 🏈 Löschen   | -         | $(\cdot)$ |          |
| Datei:    | Smile 01      |           |           | X 22 Y 4 |

Spiele mit dem 2. Button und beschreibe Deine Beobachtung:

### 5.1 Warten - Zeit

#### Programm:

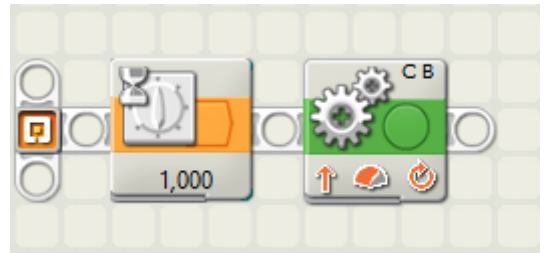

#### **1. BUTTON:**

| Steuerung: | Zeit        |
|------------|-------------|
| Bis:       | Sekunden: 1 |
|            |             |

#### **2. BUTTON:**

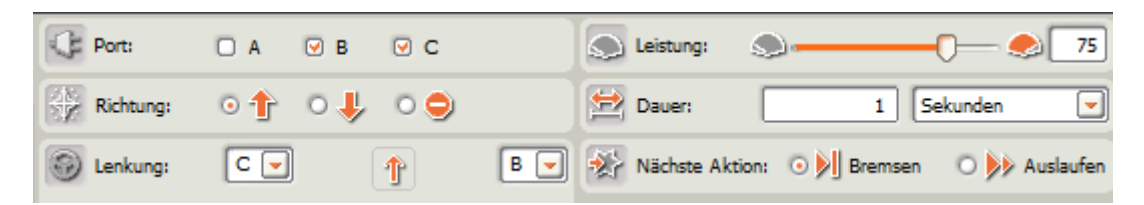

Spiele mit der Eigenschaft von 1. Button und beschreibe Deine Beobachtung:

### 5.2 Warten - Berührung

#### Programm:

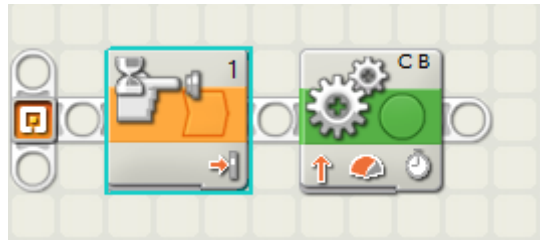

#### **<u>1. BUTTON:</u>**

| Steuerung: | Sensor 💌           | ¢ | Port:   | • 1  | O 2      | O 3 | O 4 |
|------------|--------------------|---|---------|------|----------|-----|-----|
| Sensor:    | Berührungssensor 💌 |   | Aktion: | ⊙ ⇒] | Druck    |     |     |
|            |                    |   |         | 0≑   | Freigabe |     |     |

#### **2. BUTTON:**

| Port:     | 🗆 A 🔍 B | . ⊂ C    |     | Leistung:  |             | 0           | - 🌏 🔽        |
|-----------|---------|----------|-----|------------|-------------|-------------|--------------|
| Richtung: | ⊙∱ 0,   | <b>ب</b> |     | 🔁 Dauer:   |             | 1 Sekunde   | en 💌         |
| Denkung:  | C 🔽     | 1        | B 💌 | Nächste Ak | tion: 💿 🔰 E | Bremsen 🔿 🕽 | >> Auslaufen |

### 5.3 Warten - Licht

#### Programm:

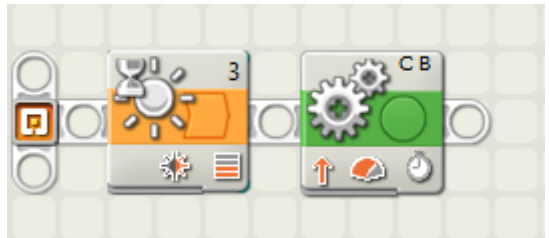

#### **<u>1. BUTTON:</u>**

| Steuerung: | Sensor      | Port: | 01 02  | <b>⊙</b> 3 <b>○</b> 4 |
|------------|-------------|-------|--------|-----------------------|
| Sensor:    | Lichtsensor | Bis:  | o 🏶 🥌  | _ <b>0</b> @0         |
|            |             |       | Licht: | > 50                  |

#### 2. BUTTON:

| Port:     | 🗆 A 🔍 B | ⊂          | 🔊 Leistung: 🔊                                  |
|-----------|---------|------------|------------------------------------------------|
| Richtung: | ⊙∱ 0,   | <u>ہ</u> و | Dauer: 1 Sekunden                              |
| Denkung:  | C 🔽     | 1          | 🛛 😨 🐼 Nächste Aktion: 💿 🔰 Bremsen 💿 🗦 Auslaufe |

### 5.4 Warten - Klang

#### Programm:

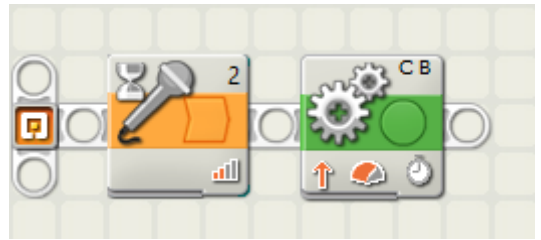

#### **<u>1. BUTTON:</u>**

| Steuerung: | Sensor 💌      | Port: | 01      | ⊙ 2 | O 3 | 04      |
|------------|---------------|-------|---------|-----|-----|---------|
| Sensor:    | Klangsensor 🔽 | Bis:  | ् गा। ् |     | 0   | • اله 🗕 |
|            | L             |       | Klang:  |     | > 💌 | 50      |

#### 2. BUTTON:

| Port:     | 🗆 A 🕑 B | ⊡ C |   | Leistung:   |             | (       | <b>-</b> — | 75      |
|-----------|---------|-----|---|-------------|-------------|---------|------------|---------|
| Richtung: | 0 🕆 O 🌡 | ¢   |   | 🔁 Dauer:    |             | 1 Se    | kunden     | -       |
| Denkung:  | C       | 1   | В | Nächste Akt | tion: 💿 🕅 I | Bremsen | O ≽ Au     | slaufen |

### 5.5 Warten - Distanz

#### Programm:

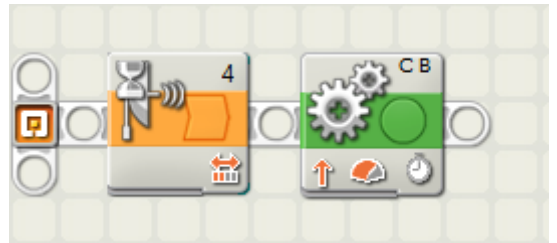

#### **1. BUTTON:**

| Steuerung: | Sensor            | Port: | 01       | O 2 | 03  | • 4  |
|------------|-------------------|-------|----------|-----|-----|------|
| Sensor:    | Ultraschallsensor | Bis:  | • 3      |     | 0   | - 20 |
|            |                   |       | Distanz: |     | < 🗸 | 127  |

#### **2. BUTTON:**

| Port:                                                                                       | 🗆 A 🔍        | в 🕑 С |     | Leistung:  | <b></b>     |            | 75        |
|---------------------------------------------------------------------------------------------|--------------|-------|-----|------------|-------------|------------|-----------|
| $\stackrel{[\underline{\delta}]\underline{N}}{\underline{\delta}[\underline{p}]}$ Richtung: | ⊙ <b>∱</b> O | ↓ • 🗢 |     | 🔁 Dauer:   |             | 1 Sekunden | -         |
| Denkung:                                                                                    | C 🖵          | 1     | B 💌 | Nächste Ak | tion: 💿 🔰 B | remsen 🛛 ≽ | Auslaufen |

### 6.1 Schleife - Anzahl

#### Programm:

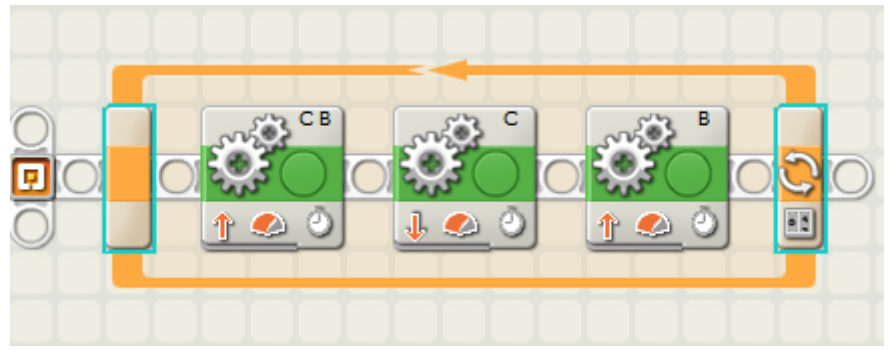

#### **<u>1. BUTTON:</u>**

| Port:      | O A 0 | 9в ⊌с |     | Leistung:   | <b>_</b>    | -0-         | 🧶 75       |
|------------|-------|-------|-----|-------------|-------------|-------------|------------|
| Richtung:  | o 🕆 🕐 | 0↓ 0⊝ |     | 🔛 Dauer:    |             | 1 Sekunder  | 1 <b>-</b> |
| 🚱 Lenkung: | C 💌   | 1     | B 💌 | Nächste Akt | tion: 💿 🔰 E | Bremsen 🔿 👂 | Auslaufen  |

#### **<u>2. BUTTON:</u>**

| C Port:    | □ A □ B | . ⊂ | S Leistung: S 75                          |
|------------|---------|-----|-------------------------------------------|
| Richtung:  | 0∱ 0↓   | 0 😑 | 🔁 Dauer: 1 Sekunden 💌                     |
| 🛞 Lenkung: | C       | J   | Nächste Aktion: 💿 🕅 Bremsen 🛛 🕨 Auslaufen |

#### 3. BUTTON:

| Port:      | 🗆 A 🕑 B | 🗆 c | S Leistung: S 2 75                        |
|------------|---------|-----|-------------------------------------------|
| Richtung:  | ⊙∱ 0↓   | 0 😑 | Dauer: 1 Sekunden 💌                       |
| 💮 Lenkung: | B       | 1   | Nächste Aktion: 💿 🔰 Bremsen 🛛 ≽ Auslaufen |

#### **4. SCHLEIFENBUTTON:**

| Steuerung: | Zählen  | - |
|------------|---------|---|
| 📑 Bis:     | Zählen: | 4 |
|            |         |   |

Spiele mit dem Schleifenbutton und beschreibe Deine Beobachtung:

### 6.2 Schleife - Sensor

#### Programm:

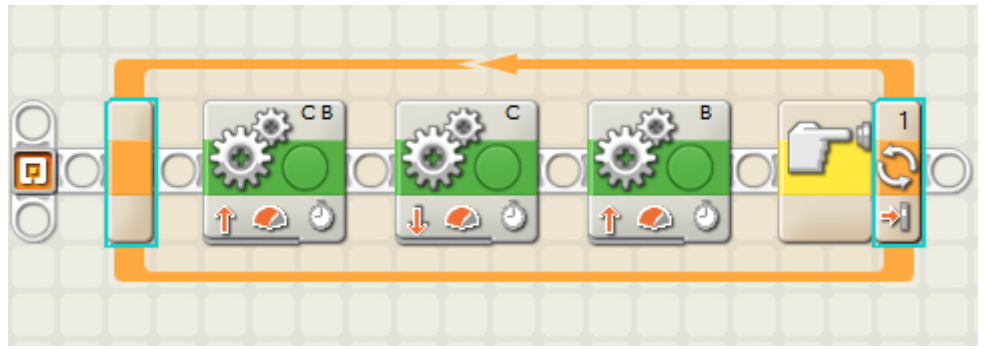

#### **<u>1. BUTTON:</u>**

| Port:      | O A 0 | 9в ⊌с |     | Leistung:   | <b>_</b>    | -0-         | 🧶 75       |
|------------|-------|-------|-----|-------------|-------------|-------------|------------|
| Richtung:  | o 🕆 🕐 | 0↓ 0⊝ |     | 🔛 Dauer:    |             | 1 Sekunder  | 1 <b>-</b> |
| 🚱 Lenkung: | C 💌   | 1     | B 💌 | Nächste Akt | tion: 💿 🔰 E | Bremsen 🔿 👂 | Auslaufen  |

#### **<u>2. BUTTON:</u>**

| C Port:   | □ A □ B | ⊙ C   | Leistung:    | <b>.</b>         | 0 75          |
|-----------|---------|-------|--------------|------------------|---------------|
| Richtung: | •∱ •↓   | ↓ o 😔 | 🔛 Dauer:     | 1 5              | ekunden 💌     |
| Denkung:  | C       | Ţ     | Nächste Akti | ion: 💿 🔰 Bremsen | 🔿 🕪 Auslaufen |

#### 3. BUTTON:

| Port:     | 🗆 A 🕑 B | 🗆 C | Leistung:                                 |
|-----------|---------|-----|-------------------------------------------|
| Richtung: | ⊙∱ 0↓   | 0 🤤 | Dauer: 1 Sekunden                         |
| Denkung:  | в       | 1   | Nächste Aktion: 💿 🔰 Bremsen 🛛 ≽ Auslaufen |

#### **4. SCHLEIFENBUTTON:**

| Steuerung: | Sensor 💌           | Port:   | • 1        | O 2               | O 3 | O 4 |
|------------|--------------------|---------|------------|-------------------|-----|-----|
| Sensor:    | Berührungssensor 💌 | Aktion: | ⊙⇒]<br>○⇔] | Druck<br>Freigabe |     |     |

Spiele mit dem Schleifenbutton und beschreibe Deine Beobachtung:

### 7 Schalter – mit Lichtsensor

#### Programm:

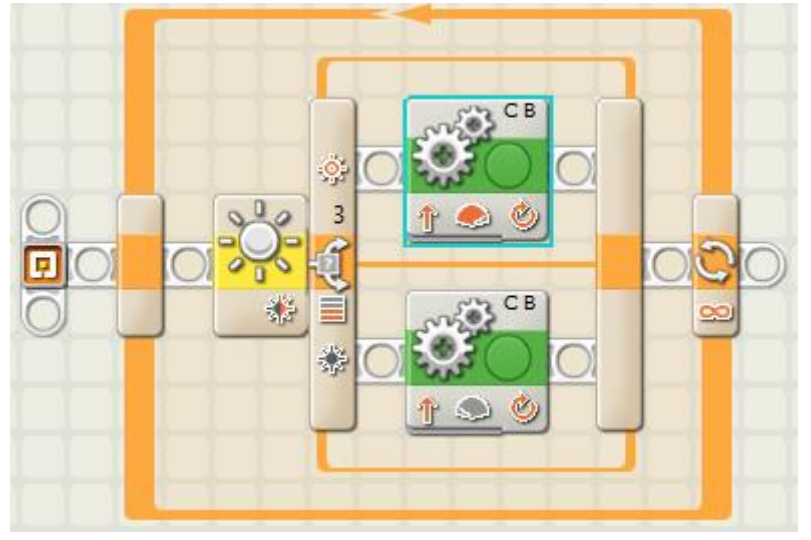

#### **1. BUTTON: SCHLEIFE**

| Steuerung: | Unendlich | - |
|------------|-----------|---|
|            |           |   |

#### **2. BUTTON: SCHALTER**

| Steuerung: |     | Sensor 💌      | Port:        | 01     | O 2 | <b>0</b> 3 | 04    |
|------------|-----|---------------|--------------|--------|-----|------------|-------|
| Sensor:    | S.  | Lichtsensor 💌 | Vergleichen: | 0*     |     | 0          | - ÷ 0 |
|            | 200 |               |              | Licht: |     | > 💌        | 50    |

#### **3. BUTTON: BEWEGUNG OBEN**

| Port:     | 🗆 A 🕑 B | ⊙ C |     | Leistung:   | ۰                |               |
|-----------|---------|-----|-----|-------------|------------------|---------------|
| Richtung: | ⊙∱ 0↓   | 0 😑 |     | 🔁 Dauer:    | 1 U              | Imdrehungen 💌 |
| Denkung:  | C       | 1   | B 🖵 | Nächste Akt | ion: 💿 🕅 Bremsen | 🔿 🗦 Auslaufen |

#### **4. BUTTON: BEWEGUNG UNTEN**

| Port:     | Δ Α | 🕑 В | ⊙ C |     |   | Leistung:    | <b></b>    |         | -0.0       | 100   |
|-----------|-----|-----|-----|-----|---|--------------|------------|---------|------------|-------|
| Richtung: | •   | ∘ 🖖 | 0 🤤 |     | 台 | Dauer:       |            | 1 Um    | idrehungen | -     |
| Denkung:  | C   | ) ( | Ť   | B 💌 | * | Nächste Akti | ion: 💿 🕅 I | Bremsen | 🔿 ≽ Ausl   | aufen |

Spiele mit dem Schalterbutton und beschreibe Deine Beobachtung:

#### 8 Neue Palette

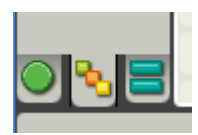

#### Allgemein

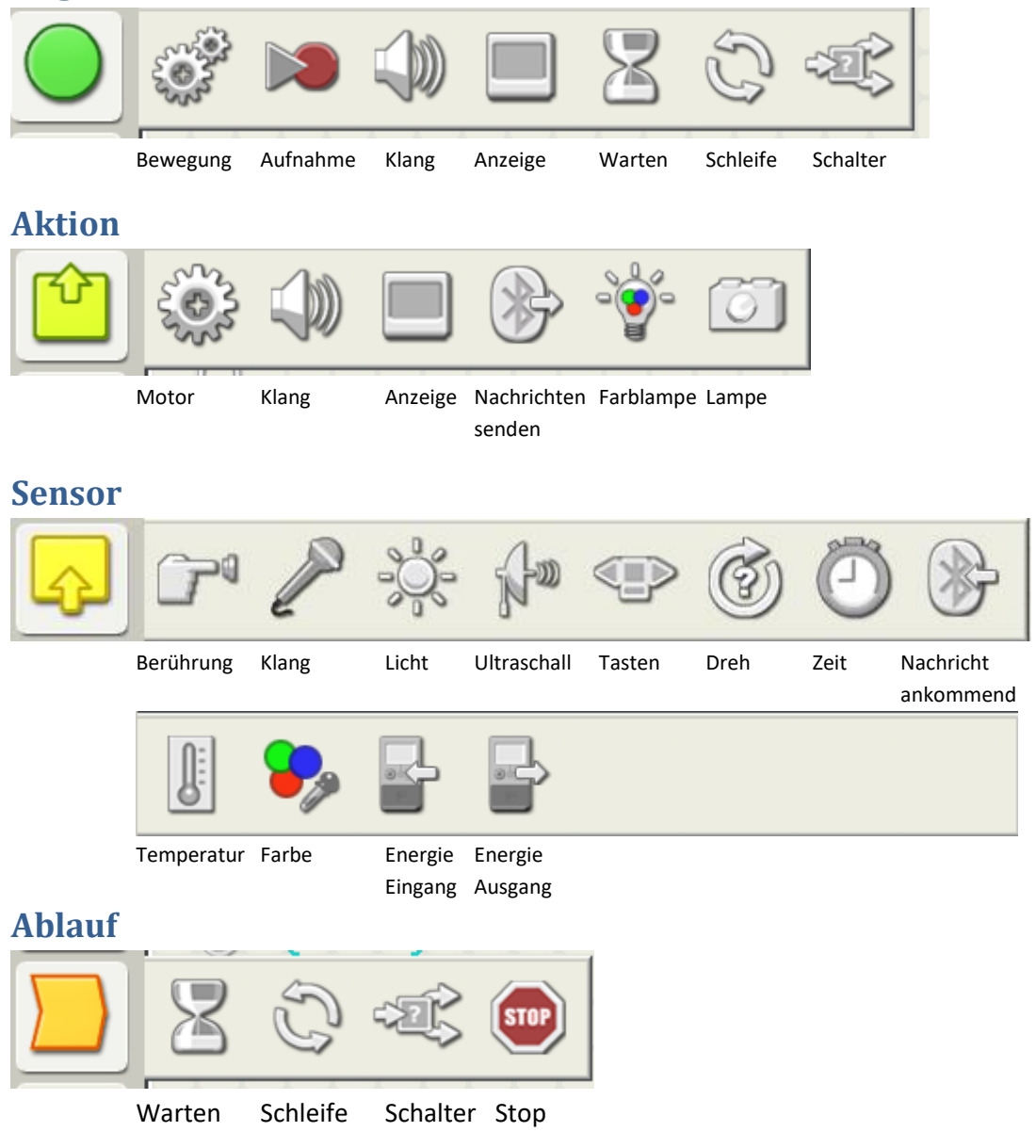

#### Daten

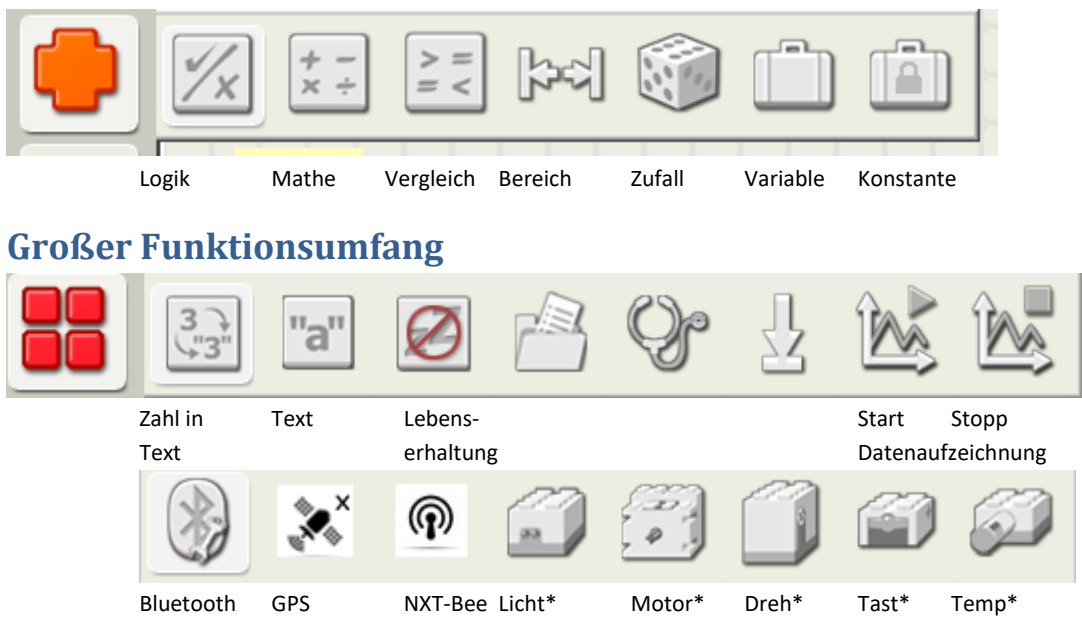

### 9 Schleife mit Farbsensor

#### Programm:

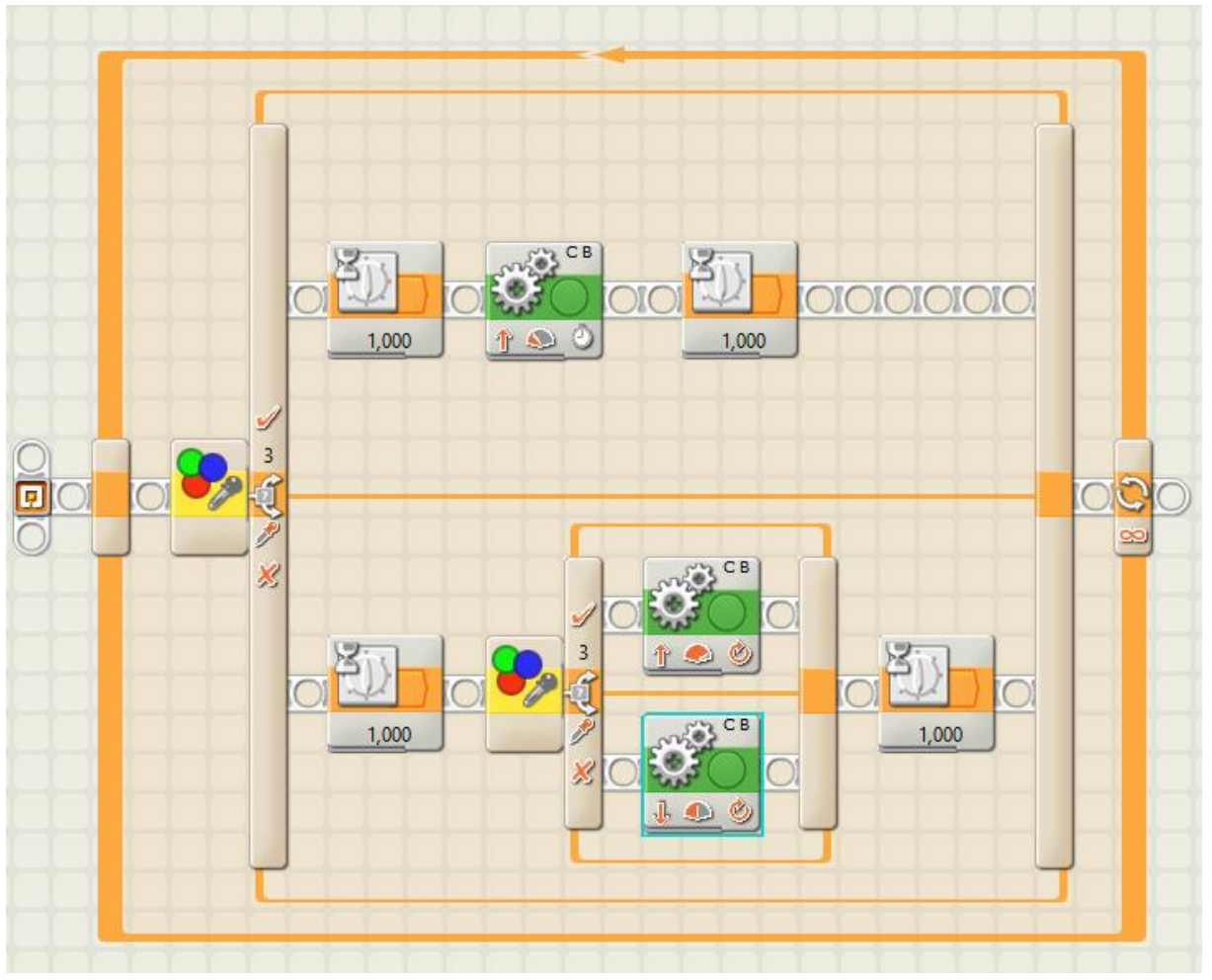

#### **1. BUTTON: 1. SCHALTER GANZ LINKS**

| Steuerung: |            | Sensor     | - | ¢ | Port:        | 01 | O 2    | ⊙ 3       | 04      |   |
|------------|------------|------------|---|---|--------------|----|--------|-----------|---------|---|
| Sensor:    |            | Farbsensor | • | * | Aktion:      |    | Farbse | nsor      |         | • |
|            | ->         |            |   |   | Vergleichen: |    | ₿el    | Innerer B | Bereich |   |
| Anzeige:   | 🕑 式 Offene | Ansicht    |   |   |              |    | _      |           | -0-     |   |

#### 2. BUTTON: 2. SCHALTER UNTEN

| Steuerung: |           | Sensor     | - | ¢ | Port:       | 01 | O 2    | ⊙ 3       | O 4     |   |
|------------|-----------|------------|---|---|-------------|----|--------|-----------|---------|---|
| Sensor:    |           | Farbsensor | - | * | Aktion:     |    | Farbse | ensor     |         | • |
|            |           |            |   | ٩ | Vergleichen |    | ₽€     | Innerer i | Bereich | - |
| Anzeige:   | 🕑 式 Offen | e Ansicht  |   |   |             |    | _      | -0-0      | -       |   |

#### **3. BUTTON: BEWEGUNG OBEN**

| Port:     | □ A 🤍 B 🔍 C | 🔊 Leistung: 🌒 🗕 🗍 🥏 35                          |
|-----------|-------------|-------------------------------------------------|
| Richtung: | ⊙∱ 0↓ 0⊝    | ) 🖄 Dauer: 1 Sekunden 💌                         |
| Denkung:  | C 🖸 👔       | 🛛 😨 🕺 Nächste Aktion: 💿 🔰 Bremsen 🛛 🕨 Auslaufen |
|           | <i>«</i>    |                                                 |

#### 4. BUTTON: BEWEGUNG UNTEN/OBEN

| Port:      | □ A ♥ B ♥ C | S Leistung: 100                                 |
|------------|-------------|-------------------------------------------------|
| Richtung:  | ⊙∱ 0↓ 0⊝    | ) 🖄 Dauer: 1 Umdrehungen 💌                      |
| 💮 Lenkung: | C 🖸 🛉       | 🛛 😨 🐼 Nächste Aktion: 💿 🔰 Bremsen 💿 🗦 Auslaufen |
|            | <i>«</i>    |                                                 |

#### **5. BUTTON: BEWEGUNG UNTEN/UNTEN**

| C Port:   | A ØB ØC  | S Leistung: S S 53                              |
|-----------|----------|-------------------------------------------------|
| Richtung: | •∱ •↓ •● | Dauer: 1 Umdrehungen                            |
| Denkung:  | C .      | 📕 💽 🛞 Nächste Aktion: 💿 🔰 Bremsen 🛛 🕨 Auslaufen |
|           | <i>«</i> |                                                 |

Notiere Deine Vermutung

### 10 Schleife mit Ultraschallsensor

#### Programm:

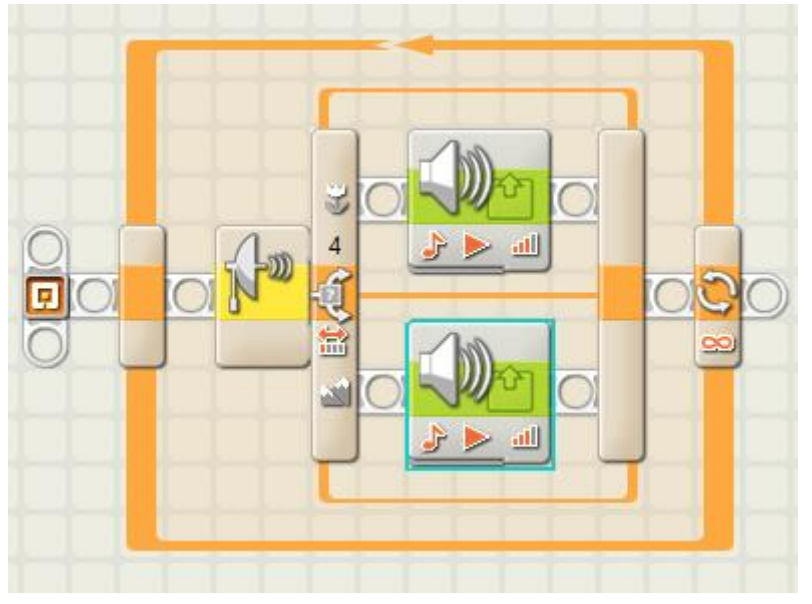

#### **1. BUTTON: 1. SCHALTER GANZ LINKS**

| Steuerung: |            | Sensor            | • | ¢ | Port:        | 01       | O 2 | O 3        | <u>o</u> 4 |
|------------|------------|-------------------|---|---|--------------|----------|-----|------------|------------|
| Sensor:    | Lm         | Ultraschallsensor | • | ٩ | Vergleichen: | • 3      |     | 0          | - 20       |
|            | 10.00      |                   |   |   |              | Distanz: |     | < 💌        | 99         |
| Anzeige:   | 🕑 🤫 Offene | Ansicht           |   |   | Anzeigen:    |          | cm  | Zentimeter | -          |

#### 2. BUTTON: BUTTON OBEN

| Aktion:      | O 🗰 Klangdatei  | 💿 🍌 Ton                          | Hinweis: | F | für: 0,        | ,5 🕗 Sekunde |
|--------------|-----------------|----------------------------------|----------|---|----------------|--------------|
| Steuerung:   | 💿 ⊳ Abspielen   | 🔿 📕 Stopp                        |          |   |                |              |
| Ill Volumen: | <u></u>         | - <b>(</b> <u>all</u> <b>7</b> 5 |          |   |                |              |
| P Funktion:  | 🗆 🧇 Wiederholer | 1                                | Warten:  |   | arten: auf Abs | chluss       |

#### **3. BUTTON: BUTTON UNTEN**

| 🔆 Aktion:   | O 🗰 Klangdatei 🛛 🤇 | 💿 🦫 Ton         | Hinweis: | С | für: 0,5 🖉 Sekunde   |
|-------------|--------------------|-----------------|----------|---|----------------------|
| Steuerung:  | 💿 ≽ Abspielen (    | 🔿 📕 Stopp       |          |   |                      |
| dl Volumen: | <u>atl</u>         | <b>— all 75</b> |          |   |                      |
| Punktion:   | 🗆 🥩 Wiederholen    |                 | Warten:  |   | arten: auf Abschluss |

Spiele und Beschreibe

### 11 Matheblock : Ton - Helligkeit

#### **Programm:**

| لسوالي ال |          |                |   |
|-----------|----------|----------------|---|
|           |          |                |   |
| O mar     |          |                |   |
| ,         | <u> </u> | / ♪ ▶ 겔        | 2 |
|           | <u> </u> | 2 🔆 🖻          |   |
|           | 2 B (2   | 2 <b>- </b> [2 |   |
|           | #e       | a 🎝 🔁          |   |
|           |          | a 🌒 🖻          |   |
|           |          | ं वा दि        |   |
|           |          | 202            |   |
|           |          |                |   |
|           |          |                |   |

#### **1. BUTTON: HELLIGKEITSSENSOR**

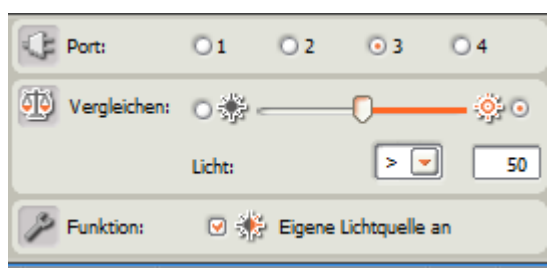

liefert Helligkeit eine Zahl zwischen 0 und 100

#### 2. BUTTON: MATHEBLOCK

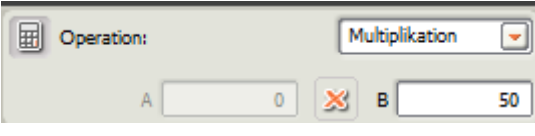

multipliziert A (Helligkeit) mit B (=50)

#### **3. BUTTON: KLANGAUSGABE**

| Aktion:     | 🔿 🗰 Klangdatei 🛛 🕟 🗗 Ton | Hinweis: | A | für: 0,5 🖉 Sekun     | de |
|-------------|--------------------------|----------|---|----------------------|----|
| Steuerung:  | 💿 ⊳ Abspielen 🛛 📕 Stopp  |          |   |                      |    |
| dl Volumen: | <u>مال مال 75</u>        |          |   |                      |    |
| Punktion:   | 🗆 🧐 Wiederholen          | Warten:  |   | arten: auf Abschluss |    |

spielt die Frequenz f=A\*B 0,5 Sekunden

### 12 Konstante

#### **Programm:**

| Dauer | Leistung |              |
|-------|----------|--------------|
| # -   | #        | _ ⊇ t} C     |
|       |          | a 🤁 🖪        |
|       |          | a 🖓 🖻        |
|       |          | a <u>%</u> e |
|       |          | a 🎯 🖻        |
|       |          |              |
|       |          | ¢(c          |
|       |          | 2 🛞 C        |
|       |          |              |

#### **1. BUTTON: KONSTANTE DAUER**

| 🔆 Aktion: | O Aus Liste auswählen      | 🗐 Datentyp: | Zahl 💌 |
|-----------|----------------------------|-------------|--------|
| ⊙ Eigene  | <ul> <li>Eigene</li> </ul> | - Wert:     | 10 🗢   |
|           |                            | The Name:   | Dauer  |

legt den Wert der Konstanten Dauer auf 10 fest

#### **2. BUTTON: KONSTANTE LEISTUNG**

| 🔆 Aktion: | 🔘 Aus Liste auswählen      | Datentyp: | Zahl 💌   |
|-----------|----------------------------|-----------|----------|
|           | <ul> <li>Eigene</li> </ul> | - Wert:   | 50 🗢     |
|           |                            | Leiture   |          |
|           |                            | I Name:   | Leistung |

legt den Wert der Konstanten Leistung auf 50 fest

#### **3. BUTTON: BEWEGUNG**

| Port:     | □ A 🕑 B 🤍 | C Leistung: 🔊                                  |
|-----------|-----------|------------------------------------------------|
| Richtung: | ⊙∱ 0↓ 0   | 🗩 Dauer: 1 Umdrehungen                         |
| Denkung:  | C 💽 🔶     | 📕 💽 🛞 Nächste Aktion: 💿 🔰 Bremsen 🛛 🕨 Auslaufe |
|           | <i>«</i>  | V                                              |

Bewegung, aber mit den Werten 50 für Leistung und 10 für Dauer (in s).

LNU-Ferienkurs- Autonomes Autofahren – Herbst 2017 – Peter Bastgen

### 13 Multitasking

#### Programm:

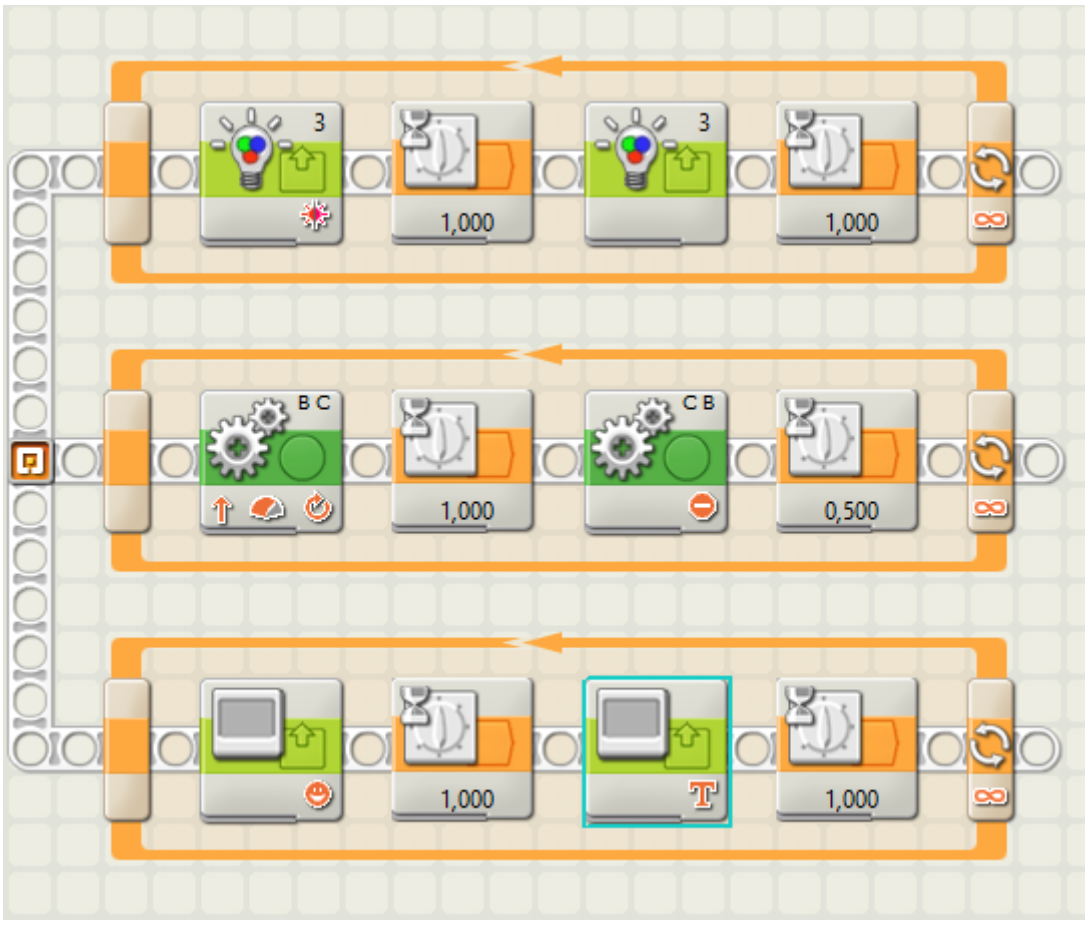

Alle drei Schleifen werden gleichzeitig abgearbeitet

- obere: Farblampe (rot) geht an und nach 1s wieder aus, 1s warten
- mittlere: Fahrzeug fährt 1 s, hält für 0,5 s
- untere: Smile 1 s an, dann 1s lang Text

### 14.1 Variable

#### Programm:

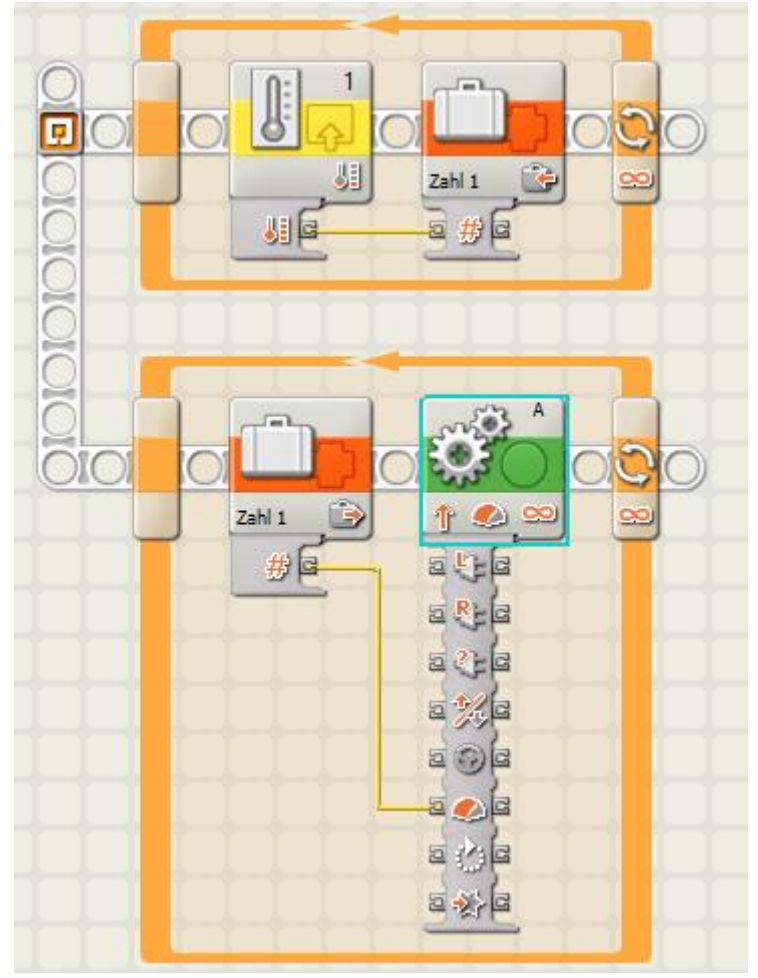

- In der oberen Schleife wird ständig die Temperatur gemessen und der Wert in der Variablen *Zahl1* gespeichert.
- In der unteren Schleife wird die Leistung des Motors A mit dem Wert der Variablen **Zahl1** gesteuert.

(Beispiel: Je wärmer es wird, desto schneller dreht sich ein Ventilator)

### 14.2 Variable: Abstandsteuerung

#### Programm:

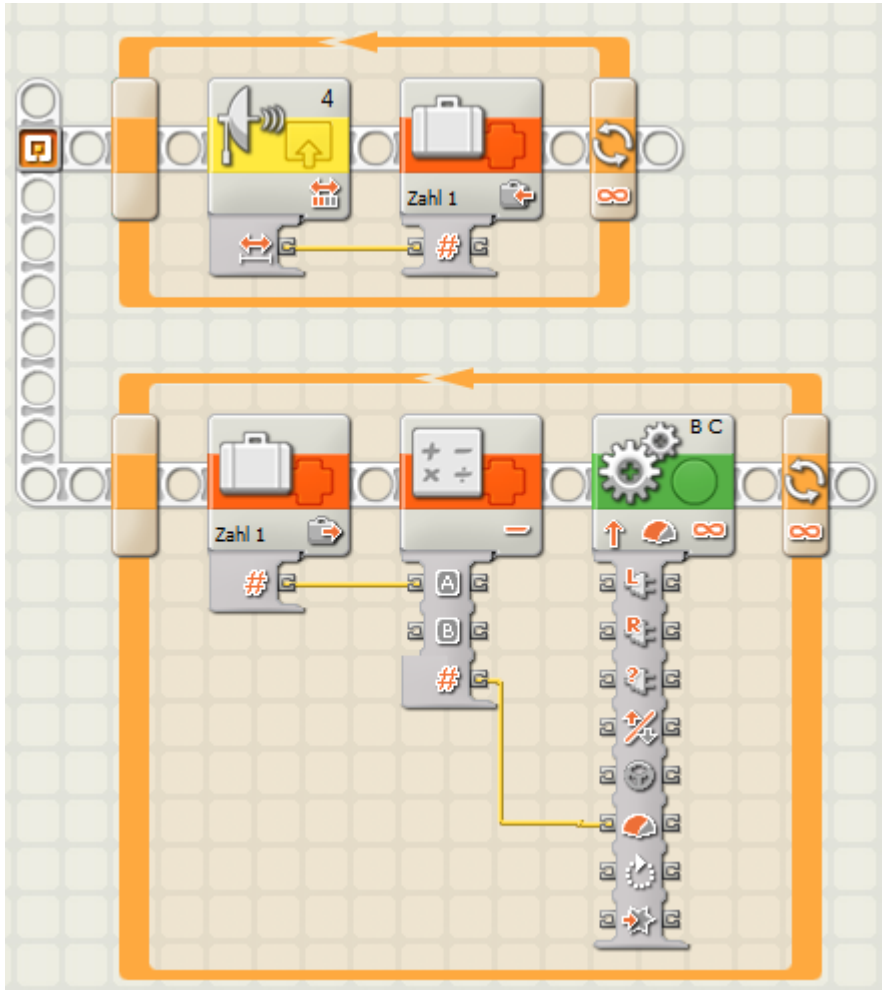

- In Variable *Zahl1* wird permanent der Abstand abgespeichert.
- Vom Abstand wird der Wert B (=20) subtrahiert. Dieser Wert steuert die Leistung des Motors.

Beispiel: Der Abstand wird zu 35 gemessen und als **Zahl1** abgespeichert. Hiervon wird nun im unteren Teil 20 subtrahiert: 35 – 20 = 15. Diese Zahl wird als Leistung an den Roboter übergeben. Hierdurch ist eine ständige Anpassung des Abstands an den Vordermann möglich.